How to add lunch money to your students account

- 1) Go to <a href="https://www.k12paymentcenter.com/">https://www.k12paymentcenter.com/</a>
- 2) From there, click Login in the upper right corner
- You can either login if you have an account already, create an account, or continue as guest
- 4) The easiest way to do this would be to just click "continue as guest"

| Guest District                                                                                  |                                                                   |
|-------------------------------------------------------------------------------------------------|-------------------------------------------------------------------|
| Certain school fees are allowed to be p<br>select your state and school district to<br>account. | ourchased without creating a us<br>see which fees are available w |
| Choose a State                                                                                  |                                                                   |
| Illinois                                                                                        | ~                                                                 |
| Choose a school district                                                                        |                                                                   |
| Kinnikinnick School District #131                                                               | ~                                                                 |
| Continue                                                                                        |                                                                   |

- 5) Scroll down on the next page until you see "School Lunch Payments"
  - a) Add your students name and the amount you want to pay then hit Add to Cart.

| negistration rees for students entering g  | aues n-1                                     |          |
|--------------------------------------------|----------------------------------------------|----------|
| Please list your child's full name and gra | de                                           |          |
|                                            | Add to Cart                                  |          |
|                                            |                                              |          |
| MISC SCHOOL FEES                           |                                              |          |
| DISTRICT-WIDE                              | 0.00                                         |          |
| misc school fees: yearbook, field trips, s | chool fines etc.                             |          |
| Please list student's name and what it is  | for.                                         |          |
|                                            | Add to Cart                                  |          |
| SCHOOL LUNCH PAYMENTS                      |                                              |          |
| DISTRICT-WIDE                              | 10.00                                        |          |
| Money used to purchase lunch and or mi     | k. Lunch is \$3.25 per day and milk is \$.50 |          |
| Sally Smith                                |                                              |          |
| <u> </u>                                   | Add to Cart                                  |          |
| SUMMER SCHOOL 1 CLASS                      |                                              | \$200.00 |
| DISTRICT-WIDE                              |                                              |          |
| Fee for 1 class of summer school.          |                                              |          |
| please list your child's full name.        |                                              |          |
|                                            | Add to Cart                                  |          |
|                                            |                                              |          |

Go back to the top of the page, click on the shopping cart and proceed to checkout.